## How To Set Up Microsoft Outlook XP (2002)

Step 1: Launch Microsoft Outlook.

Step 2: In the Outlook menu bar, click on Tools and select E-Mail Accounts.

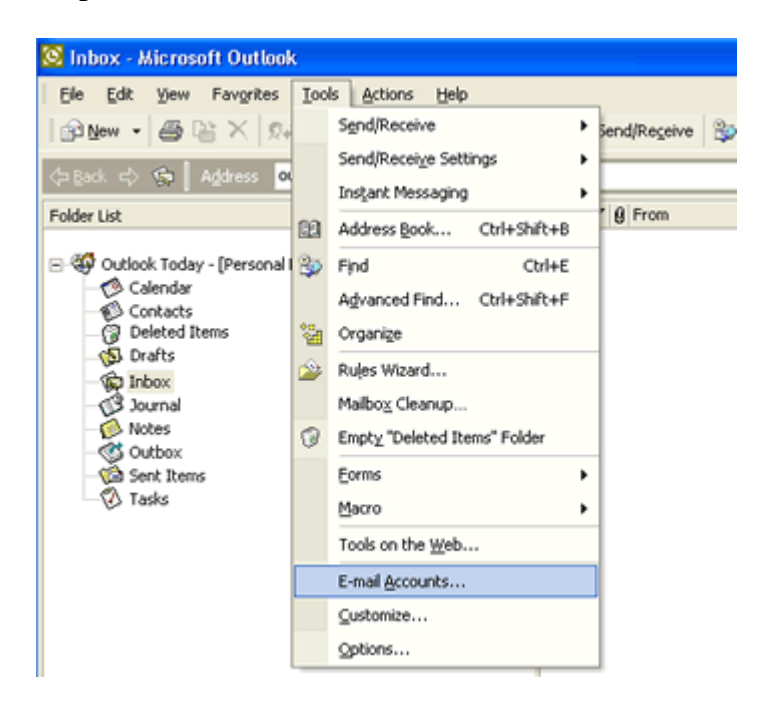

Step 3: Select Add a new email account, and select Add and select Mail.

| E-mail Accounts                                                                                                    | ? 🔀   |
|----------------------------------------------------------------------------------------------------|-------|
| E-mail Accounts<br>You can change the e-mail accounts and directories that Outlook uses.                                                                                                    | R     |
| E-mail          Image: Add a new g-mail account         Image: yew or change existing e-mail accounts         Directory         Image: Add a new girectory or address book         Image: Wew or change existing directories or address books |       |
| < <u>₿ack</u> <u>N</u> ext>                                                                                                    | Close |

Step 4: Now select POP3 as the server type.

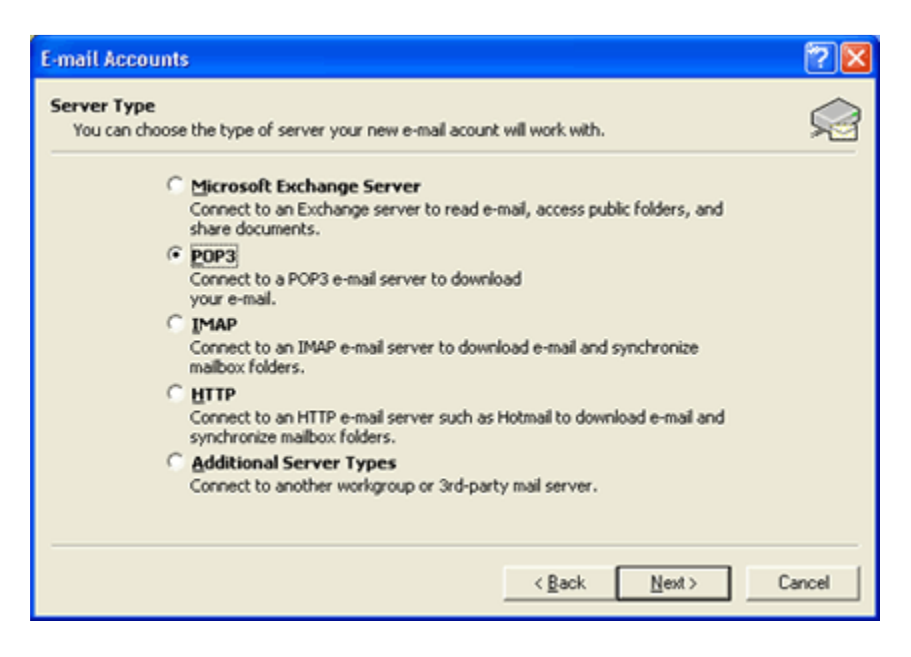

**Step 5:** At **Your Name**, write your name. (as you want it to appear in the 'from' section when you send an email).

At Email Address, enter your new email address, (example: me@mywebsitename).

At User name, enter your new email address again. (example: me@mywebsitename).

At **Password** field, enter your password as provided to you by Clear Imaging Inc. Tick the Remember Password option, but make sure that the Log on using Secure Password Authentication (SPA) checkbox is not ticked.

At Incoming mail server (POP 3): enter "mail.mywebsitename".

At **Outgoing mail server (SMTP):** enter "mail.mywebsitename" or your Internet Service Providers (ISP) outgoing (SMTP) mail settings.

| E-mail Accour                                                                                                   | its                            |                                                                                                    | ? 🛛              |  |  |
|----------------------------------------------------------------------------------------------------|--------------------------------|----------------------------------------------------------------------------------------------------|------------------|--|--|
| Internet E-mail Settings (20P3)         Each of these settings are required to get your e-mail account working. |                                |                                                                                                    |                  |  |  |
| User Informal                                                                                                   | tion                           | Server Information                                                                                                    |                  |  |  |
| Your Name:                                                                                                    | Joe Bloggs                     | Incoming mail server (POP3):                                                                                                    | mail.bigpond.com |  |  |
| E-mail Address:                                                                                                 | joe.bloggs@bigpond.com         | Qubgoing mail server (SMTP):                                                                                                    | mail.bigpond.com |  |  |
| Logon Information                                                                                               |                                | Test Settings                                                                                                    |                  |  |  |
| User Name:<br>Password:                                                                                         | joe.bloggs                     | Piter filling out the information on this screen, we<br>recommend you test your account by clicking the button<br>below. (Requires network connection) |                  |  |  |
|                                                                                                    | Eemember password              | <u>Y</u> est Account Settings .                                                                                                    |                  |  |  |
| Log on using<br>Authenticati                                                                                    | 3 Secure Password<br>ion (SPA) |                                                                                                    | More Settings    |  |  |
|                                                                                                    |                                | < <u>R</u> ack                                                                                                    | Next > Cancel    |  |  |

**Step 6:** Select **Test Account Settings** to ensure you've entered everything correctly. If the test is okay, you'll see something like the image below. You can then select **Close** and then **Next**.

| Test Account Settings                                |           |   |  |  |
|------------------------------------------------------|-----------|---|--|--|
| Outlook is testing the account settings you entered. |           |   |  |  |
| []<br>[]<br>[]                                       |           |   |  |  |
| Tasks                                                | Status    | [ |  |  |
| Establish network connection                         | Completed |   |  |  |
| ✓ Find outgoing mail server (SMTP)                   | Completed |   |  |  |
| <ul> <li>Find incoming mail server (POP3)</li> </ul> | Completed |   |  |  |
| ✓ Log onto incoming mail server (POP3)               | Completed |   |  |  |
| ✓ Send test e-mail message                           | Completed |   |  |  |
|                                                      |           |   |  |  |

Step 7: Select Finish. You can then start to send and receive email.